# 楚系簡帛文字資料庫使用簡介

2013年3月29日

本文件為楚系簡帛文字資料庫的簡介, 說明目前的收字情況、整體框架、操作畫面概觀, 並以實例示範如何進行楚系簡帛文字檢索, 最後 說明檢視檢索結果時, 如何進一步設定進階檢視功能。希望透過本文 件, 能讓使用者快速地認識本資料庫之各項特色。

楚系簡帛文字資料庫網址: http://xiaoxue.iis.sinica.edu.tw/chuwenzi

### 目錄

| - 、 | 系統簡介   | 1 |
|-----|--------|---|
| 二、  | 操作畫面概觀 | 1 |
|     | 系統選單   | 2 |
|     | 檢索條件   | 3 |
|     | 檢索結果   | 4 |
|     | 連結與索引  | 6 |
| 三、  | 簡易查詢   | 7 |
|     | 檢索欄位   | 8 |
|     | 字號檢索   | 8 |

|    | 字形檢索   | 9            |
|----|--------|--------------|
|    | 頁碼檢索   |              |
|    | 篩選欄位   |              |
|    | 出處篩選   | <u>ě</u> 12  |
| 四、 | 進階檢視   |              |
|    | 以全版畫面顯 | 〔示檢索結果16     |
|    | 調整每頁顯示 | 、字數17        |
|    | 調整字形大小 |              |
|    | 查看楷書字頭 | (對應的楚系簡帛文字19 |
|    | 同一字形又見 | 太多個字號20      |
| 五、 | 快速取得操作 | ≡指引22        |

## 一、系統簡介

「楚系簡帛文字資料庫」是一個為方便檢索楚系簡帛文字而設計的線 上資料庫,可提供使用者根據字頭查詢楚系簡帛文字及出處等相關資 料。

本資料庫提供可查詢楚系簡帛文字字頭共 3280 個,收錄楚系簡帛文字共 37614 個;主要根據滕壬生先生編著之《楚系簡帛文字編》(增訂本)<sup>1</sup>收字。

## 二、操作畫面概觀

整個操作畫面的概觀,共分為4大區塊,分別是:

- 系統選單
- 檢索條件
- 檢索結果
- 連結與索引

<sup>1</sup> 滕壬生:《楚系簡帛文字編》(增訂本)(武漢:湖北教育出版社,2008年)

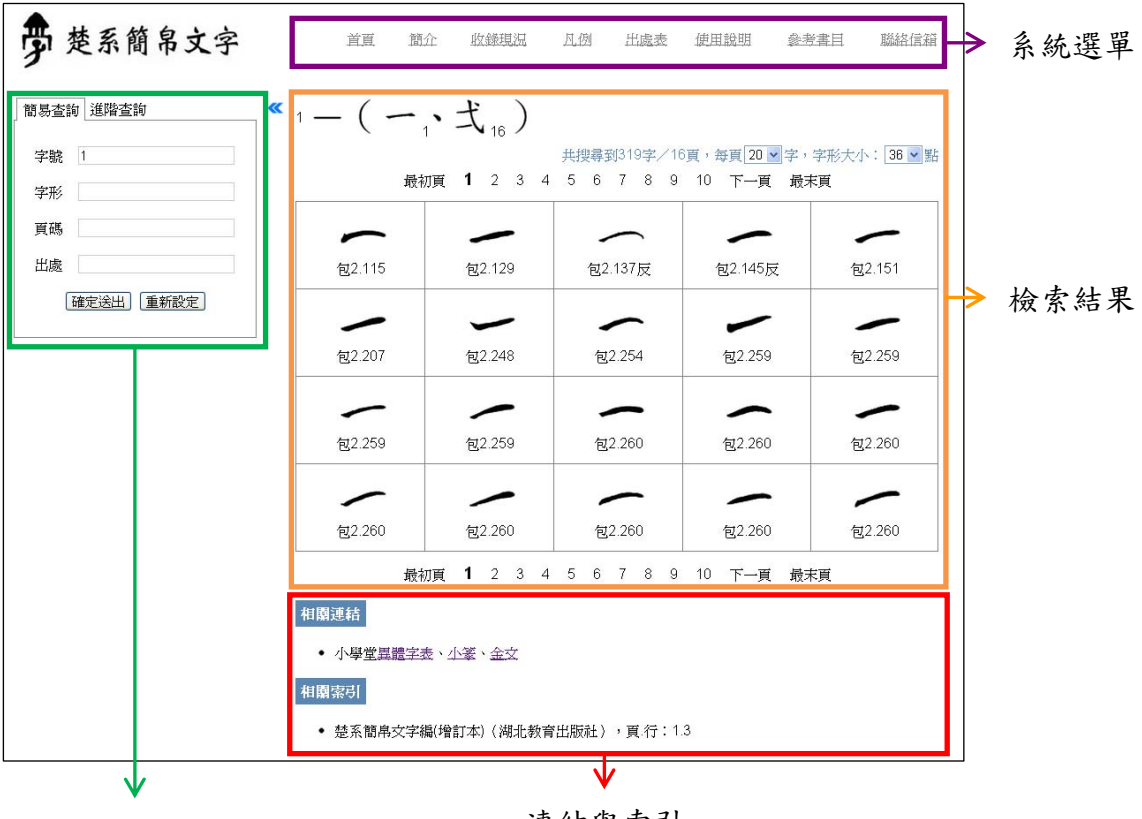

檢索條件

連結與索引

## 系統選單

系統選單的內容主要為系統簡介、收錄現況、凡例、出處表、使用說 明、參考書目等與系統相關之說明。

以滑鼠點選要查看的部分,相關說明即會出現在下方的區塊。

| 首直  | 簡介    | 收錄現況    | <u>月.例</u> | 出處表 | 使用說 | 明 參考書 | 目 聯絡信箱 |
|-----|-------|---------|------------|-----|-----|-------|--------|
| 收錄現 | 況     |         |            |     |     |       |        |
|     |       | 字       | <b>₽</b>   |     |     | 字頭數   | 字數     |
| 楚科  | 系簡帛文字 | Z編(増訂本) | )          |     |     | 3280  | 37614  |
|     |       |         |            |     |     |       |        |

### 檢索條件

「楚系簡帛文字」資料庫標題之下,可設定楚系簡帛文字的檢索條件。楚系簡帛文字的查詢可分為「簡易查詢」和「進階查詢」兩項, 但「進階查詢」功能尚在開發中,未對外開放;故目前僅提供「簡易 查詢」功能。

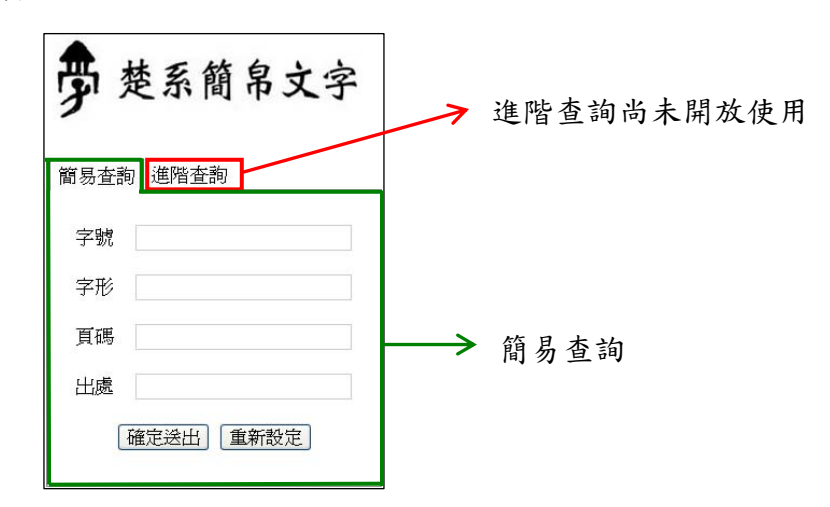

當設定完檢索條件後,按下檢索條件最下方的「確定送出」,檢索結 果即會呈現在右方區塊。

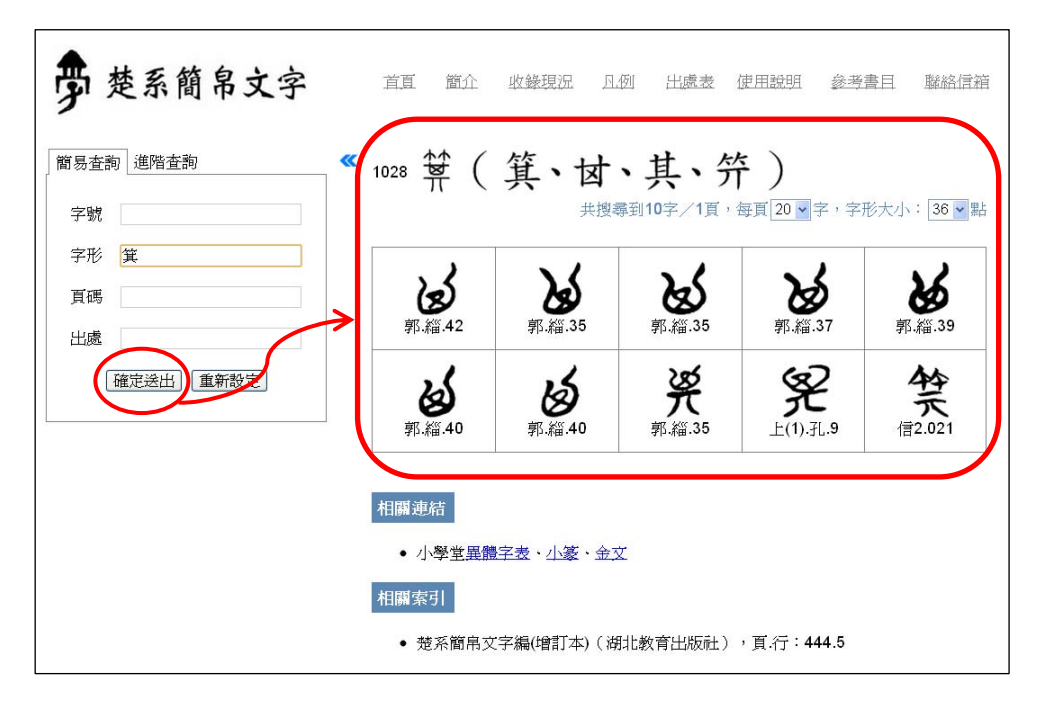

若想清除已輸入的檢索條件,按下「重新設定」按鈕,即會清空所有檢索條件的欄位內容。

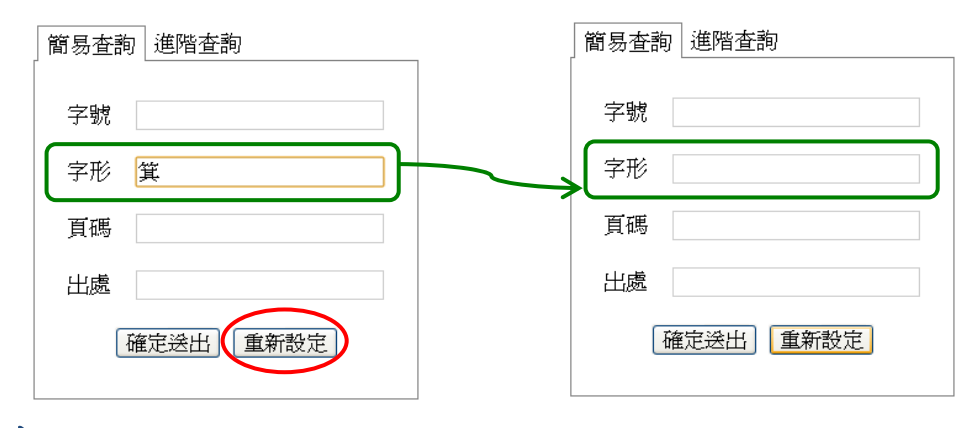

## 檢索結果

操作畫面的右方用於顯示檢索結果,檢索結果包括字號、字頭及字形。

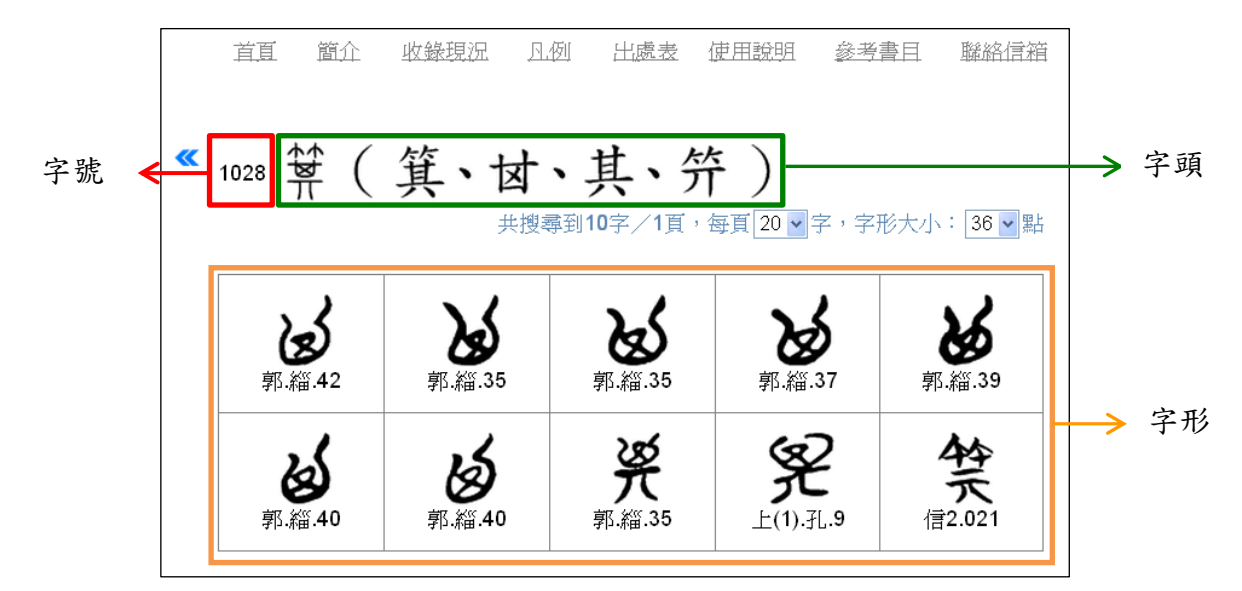

字頭見於《說文解字》者,首出小篆字形,次出小篆的楷書字形,同 一字楚系簡帛文字若有異體字形,亦列出於括號之中;例如,字號 1028 的「箕」字所示。若為《說文解字》所無之字,則直接用楷書 作字頭,有異體隸定楷書字形再列於括號中;例如,字號 83 的「瓔」 字所示。

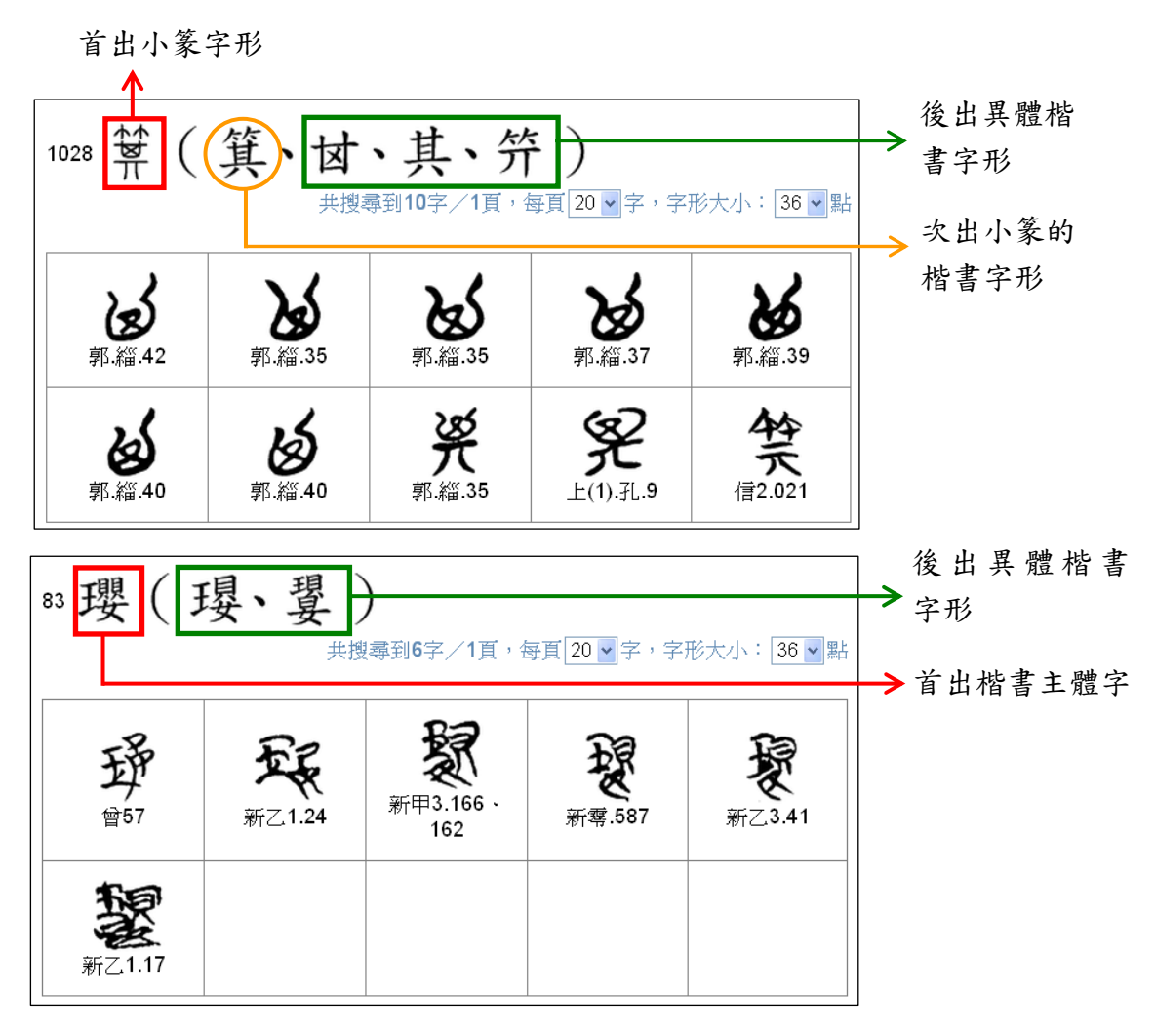

字頭底下列出所收錄之楚系簡帛文字與出處;若字形過多,必須分成

多頁顯示,此時可點選換頁區的頁碼來切換。

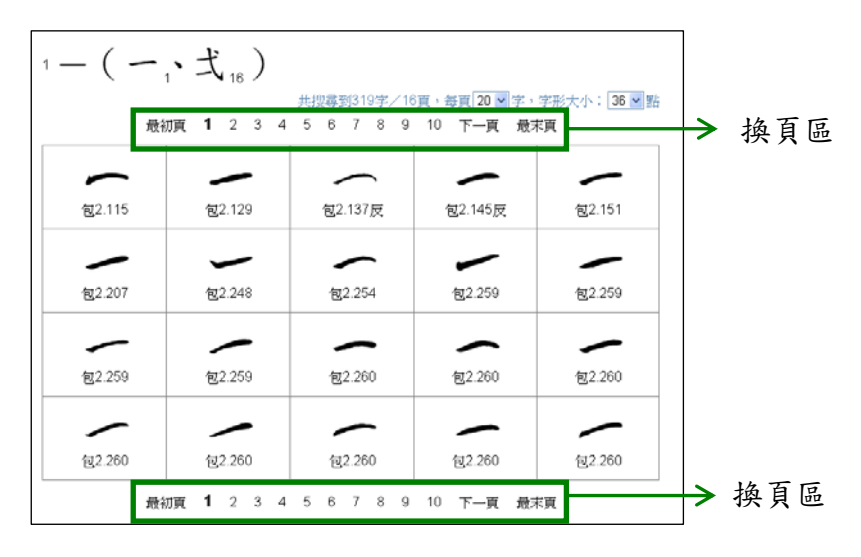

## 連結與索引

檢索結果的下方會列出與檢索字頭相關的連結與索引,分為「相關連 結」與「相關索引」兩部分。

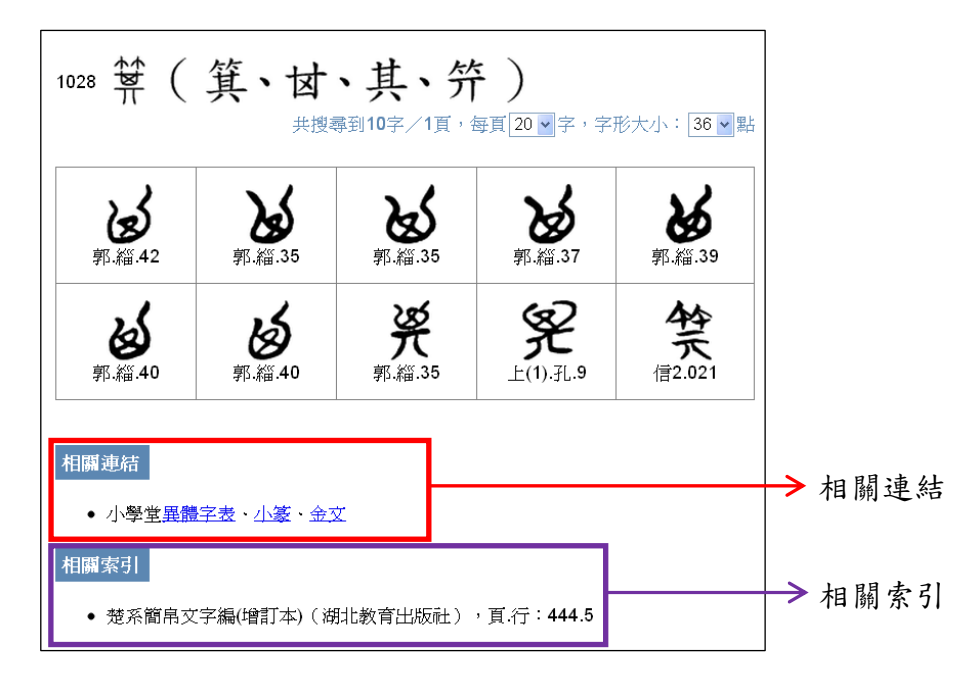

相關連結會列出與檢索字頭相關的網頁連結,以滑鼠點選要查看的超連結,即會開啓新的網頁,使用者可檢視所檢索的字頭在其他網頁上的資訊。

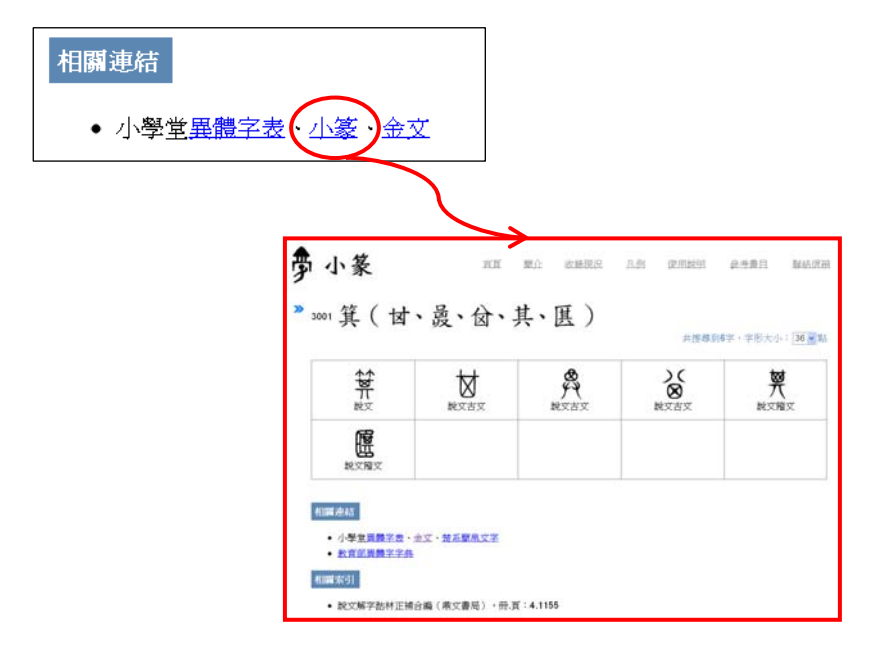

相關索引則會列出檢索字頭在楚系簡帛文字相關字書上的索引資 料,使用者手邊若有該字書,即可根據此索引查閱;相關索引的格式 為:「書名(出版項),索引格式:索引資料」。

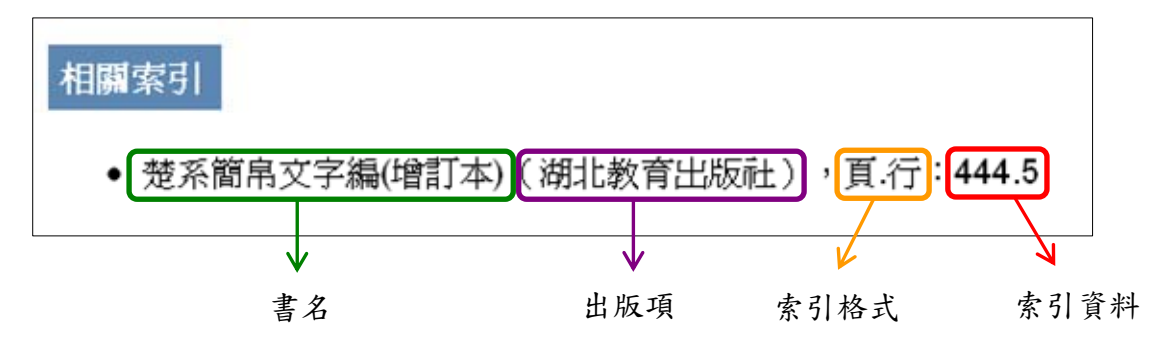

三、簡易查詢

本資料庫是以《楚系簡帛文字編》(增訂本)之收字為基礎,因此簡 易查詢即是針對此書各字頭與字形的屬性資料進行檢索。簡易查詢包 括「字號」、「字形」、「頁碼」三個檢索欄位,以及一個「出處」篩選 欄位。

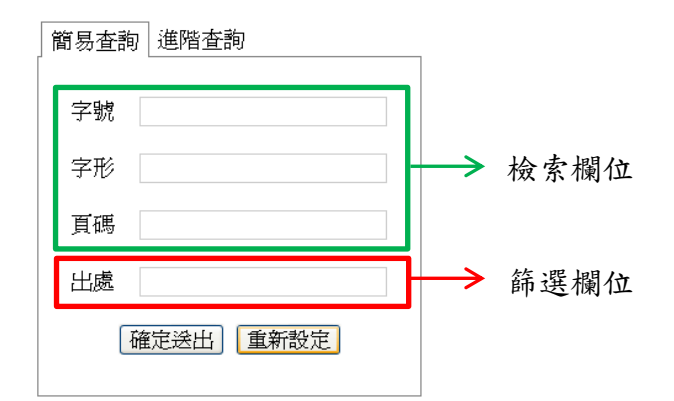

以下將對本資料庫之檢索欄位與篩選欄位加以說明,並分別以範例介 紹楚系簡帛文字的字號、字形、頁碼以及出處之檢索方式。

### 檢索欄位

本資料庫目前只提供單一字頭查詢,「字號」、「字形」、「頁碼」三個 檢索欄位即是用以查詢楚系簡帛文字字頭的欄位,若三個檢索欄位的 資料所對應的字頭不同時,則查無資料。因此若非特殊情形,使用者 在輸入檢索條件時,「字號」、「字形」、「頁碼」三個檢索欄位只須擇 一輸入即可。

### 字號檢索

《楚系簡帛文字編》(增訂本)原書並未對各個字頭加以編號,此處 之字號乃是建置資料庫時,為便於整理與檢索而依該書之字頭出現順 序,依序編排 1~3300 號<sup>2</sup>。例如,若想查詢《楚系簡帛文字編》(增 訂本)排序第 1028 個字頭的資料,可在檢索條件中「字號」的欄位 內輸入「1028」;按下「確定送出」後,即可見到字號為「1028」的 「箕」字底下所收錄的楚系簡帛文字。

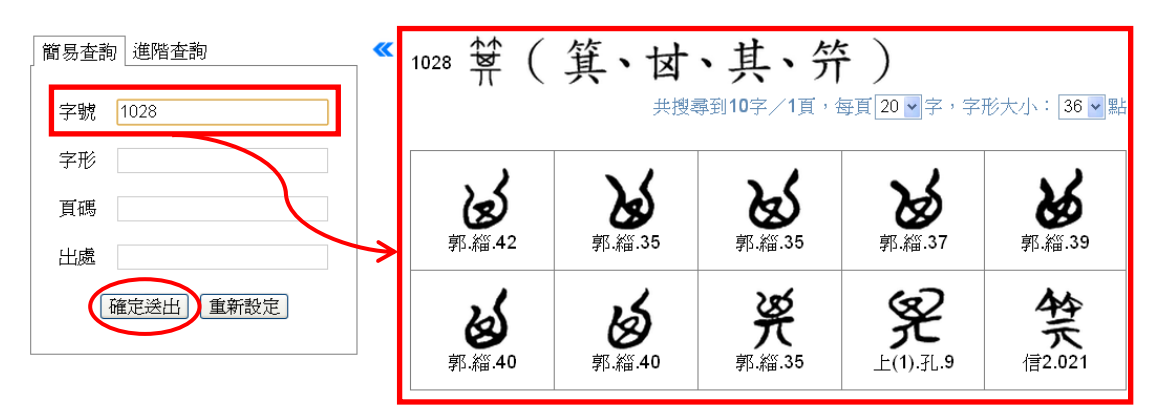

<sup>&</sup>lt;sup>2</sup> 雖依《楚系簡帛文字編》(增訂本)原書依序編排 1~3300 號,但整理資料時發現原書有字頭重 複之情形,故刪除部分重複字頭之編號,因此目前資料庫實際可查詢之字頭為 3280 個。

### 字形檢索

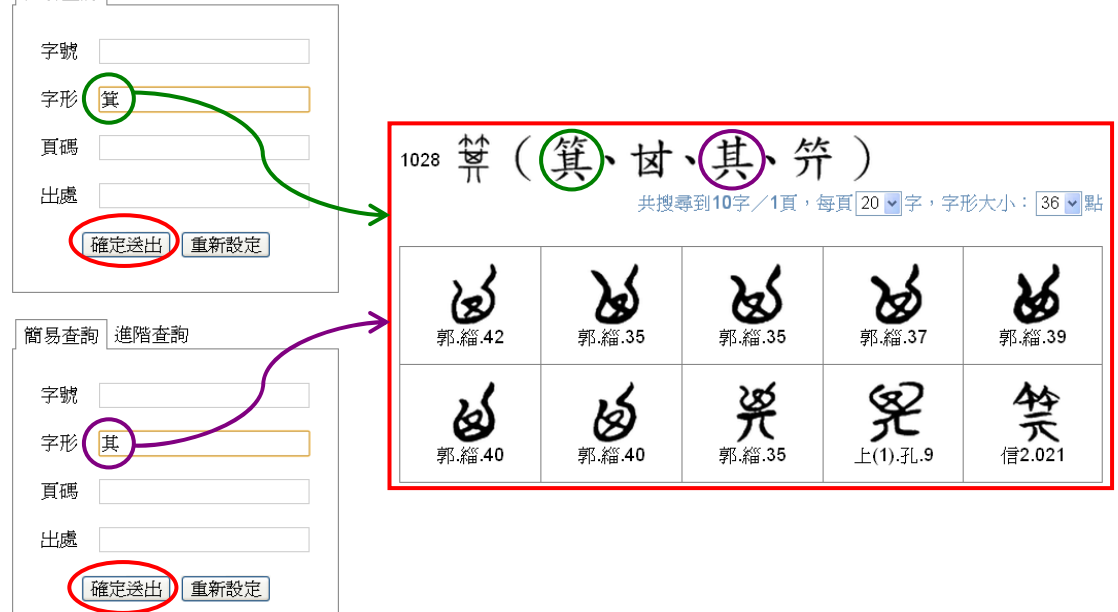

字形欄位除了可直接輸入單字外,若遇到不知如何輸入的生難字時, 亦可使用該字的構字部件來查詢,查詢時需在部件前後加括號;當部 件為部首的附形時,也可使用對應的部首來查詢,如:以「水」替代 「シ」、「人」替代「イ」。例如,想查詢「伾」字時,可在檢索條件 中「字形」的欄位內輸入(イ丕)或(人丕);按下「確定送出」後,皆

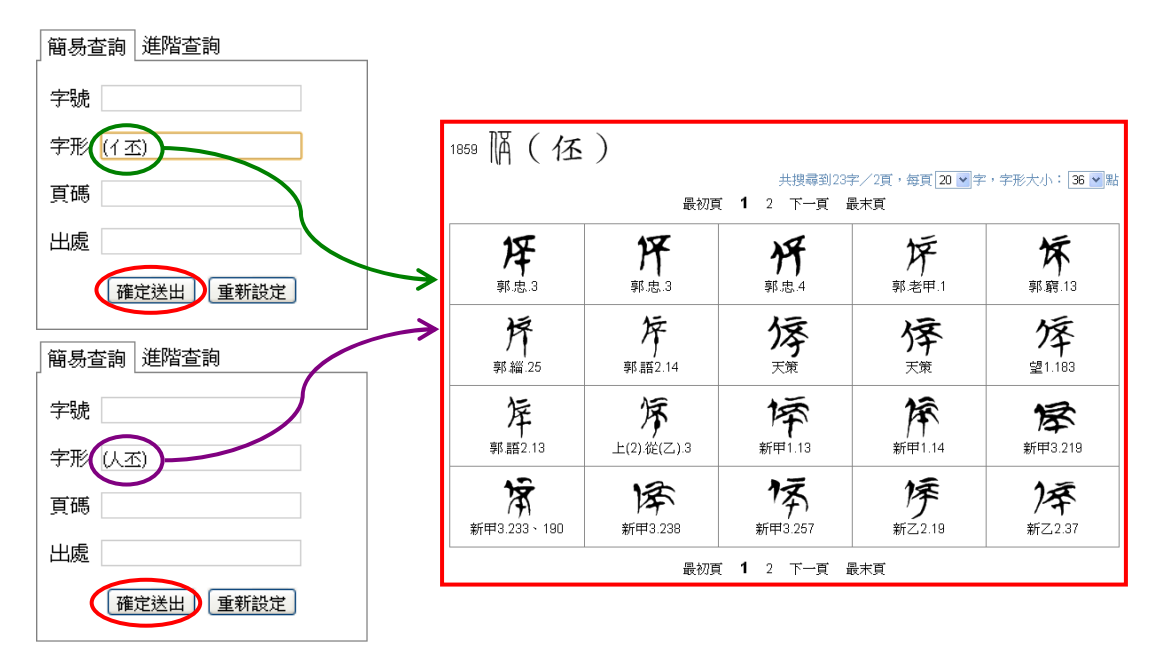

可見到字號為「1859」的「伾」字底下所收錄的楚系簡帛文字。

### 頁碼檢索

頁碼檢索是依據《楚系簡帛文字編》(增訂本)的頁碼資料提供查詢, 頁碼檢索可分兩種,一是輸入單一「頁碼」,一是輸入「頁碼.行數」。 《楚系簡帛文字編》(增訂本)頁碼共計 1260頁,每頁有 11 行。 輸入單一頁碼時,由於同一頁可能有兩個以上的字頭,因此預設顯示 該頁第一行所列楚系簡帛文字對應的字頭。例如,在檢索條件中「頁 碼」的欄位內輸入「392」;按下「確定送出」後,即可見到 392 頁第 1行楚系簡帛文字所對應的字頭,「爯」字底下所收錄的字形。

#### 楚系簡帛文字資料庫使用簡介

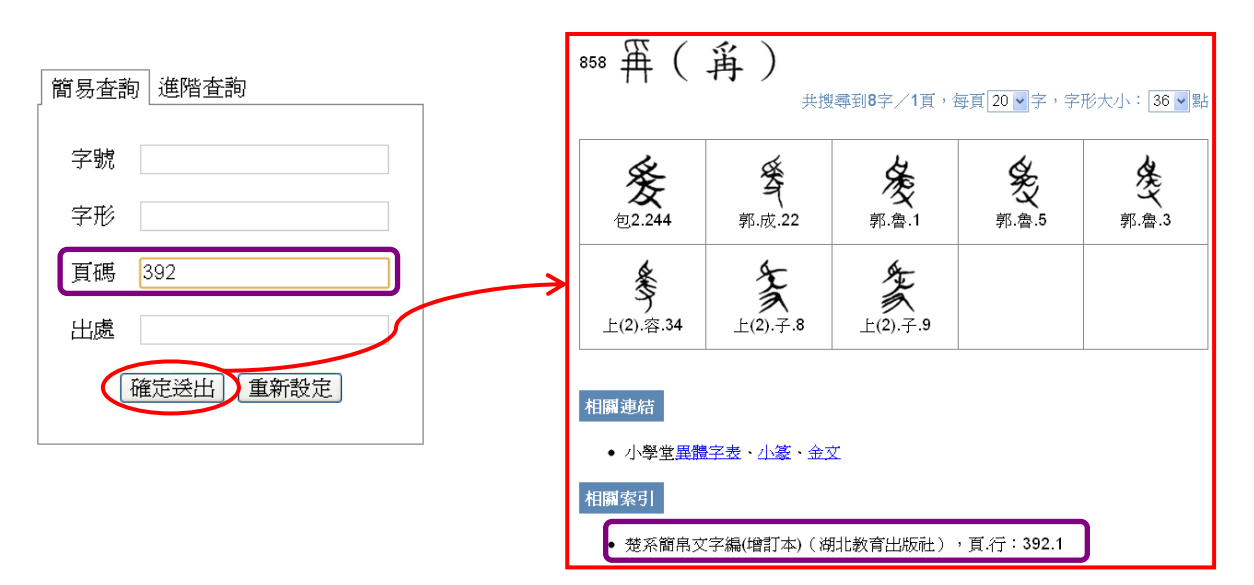

若除了頁碼之外,想進一步指定行數,同樣可在檢索條件中的「頁碼」 欄位輸入,輸入的格式為「頁碼.行數」,兩者之間以半形「.」隔開。 例如,在檢索條件中「頁碼」的欄位內輸入「392.9」;按下「確定送 出」後,即可見到 392 頁第9行楚系簡帛文字所對應的字頭,「幾」 字底下所收錄的字形。

| 簡易查詢進階查詢        | 863 斄 🤇              | 幾 <b>、</b> 畿<br><sup>共捜</sup> | )<br>≽到7字/1頁,4     | 尋頁 20 ♥ 字 , 字 ;         | 形大小: <mark>36 ~</mark> 點    |
|-----------------|----------------------|-------------------------------|--------------------|-------------------------|-----------------------------|
| 字號              | <b>美</b><br>牌406.5   | <b>护</b><br>郭.老甲.25           | <b>没</b><br>郭.老乙.4 | <b>秋</b><br>郭.五.48      | <b>长</b><br>上(2).從<br>(甲).8 |
| 頁碼  392.9    出處 | <b>光</b><br>上(2).民.1 | 新零.336、<br>341                |                    |                         |                             |
| 確定送出重新設定        | 相關連結<br>• 小譽堂異親      | 字表、小篆、金衣                      | τ                  |                         |                             |
|                 | 相關索引<br>• 楚系簡帛交      | [字編(增訂本)(湖                    | -<br>1北教育出版社)      | , <sub>頁.行</sub> :392.9 |                             |

### 篩選欄位

篩選欄位並非用以檢索楚系簡帛文字字頭,而是在字頭查詢結果出來

後,針對查詢結果進一步以「出處」篩選楚系簡帛文字。

因此「出處」篩選欄位必須配合「字號」、「字形」或「頁碼」等檢索欄位查詢,先以「字號」、「字形」或「頁碼」檢索出欲查詢的字頭資料後,再輸入欲查詢的「出處」範圍以篩選該字頭的楚系簡帛文字。

### 出處篩選

「出處」欄位填入的資料必須為出處引書簡稱,此引書簡稱乃是參照 《楚系簡帛文字編》(增訂本)所附「引用資料全稱、簡稱及出處表」, 詳細內容可參考本資料庫系統選單的「出處表」一項。

例如,若想查詢「之」字當中,出處為「荊門郭店楚墓竹簡·老子甲」 (簡稱「郭.老甲」)的楚系簡帛文字;只要在檢索條件中「字形」的 欄位內輸入「之」,「出處」的欄位輸入「郭.老甲」;按下「確定送出」 後,即可見到符合檢索條件之結果。

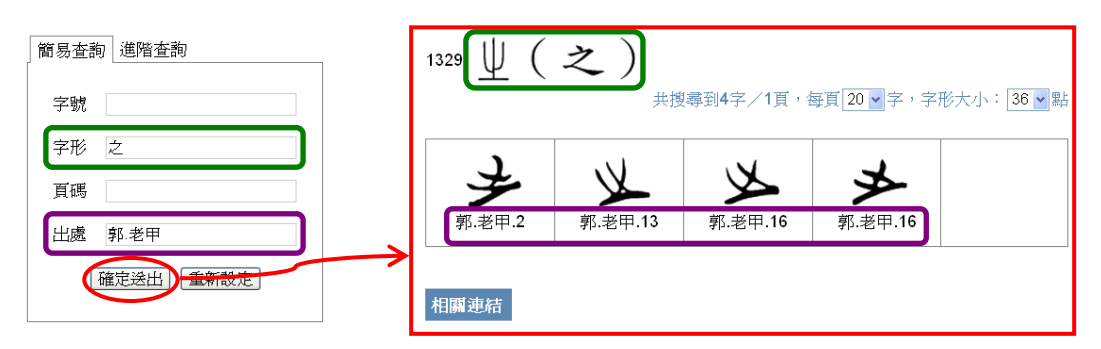

輸入「出處」欄位時,雖以引書簡稱表為基礎,但不一定要輸入完整 簡稱,使用者可考量欲查詢的出處範圍自行輸入部分簡稱。例如,若 想查詢「之」字當中,出處為「荊門郭店楚墓竹簡」的楚系簡帛文字; 只須在檢索條件中「字形」的欄位內輸入「之」,「出處」的欄位輸入「郭」即可篩選出簡稱為「郭.老甲」、「郭.老乙」、「郭.老丙」…… 等,所有出處為「荊門郭店楚墓竹簡」之楚系簡帛文字。

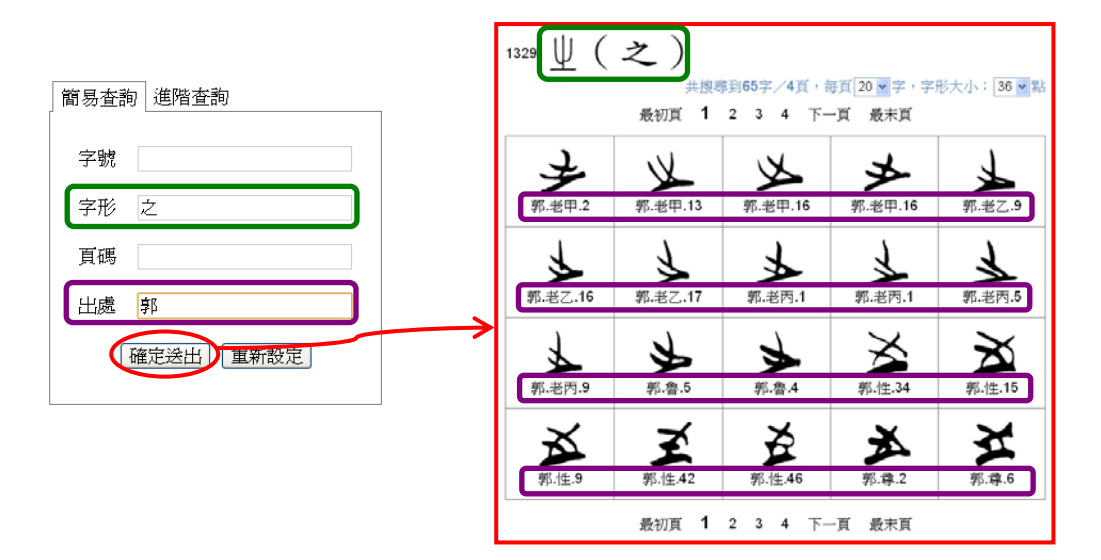

「出處」篩選欄位是「簡易查詢」中唯一可同時接受多個條件的欄位; 輸入多個出處時,每個出處簡稱之間只須以半形的逗號區隔即可。例 如,若想查詢「之」字當中,出處為「江陵望山一號墓竹簡」(簡稱 「望1」)或「荊門郭店楚墓竹簡·老子甲」(簡稱「郭.老甲」)的楚 系簡帛文字;只須在檢索條件中「字形」的欄位內輸入「之」,「出處」 的欄位輸入「望1,郭.老甲」;按下「確定送出」後,即可見到符合 檢索條件之結果。

13

#### 楚系簡帛文字資料庫使用簡介

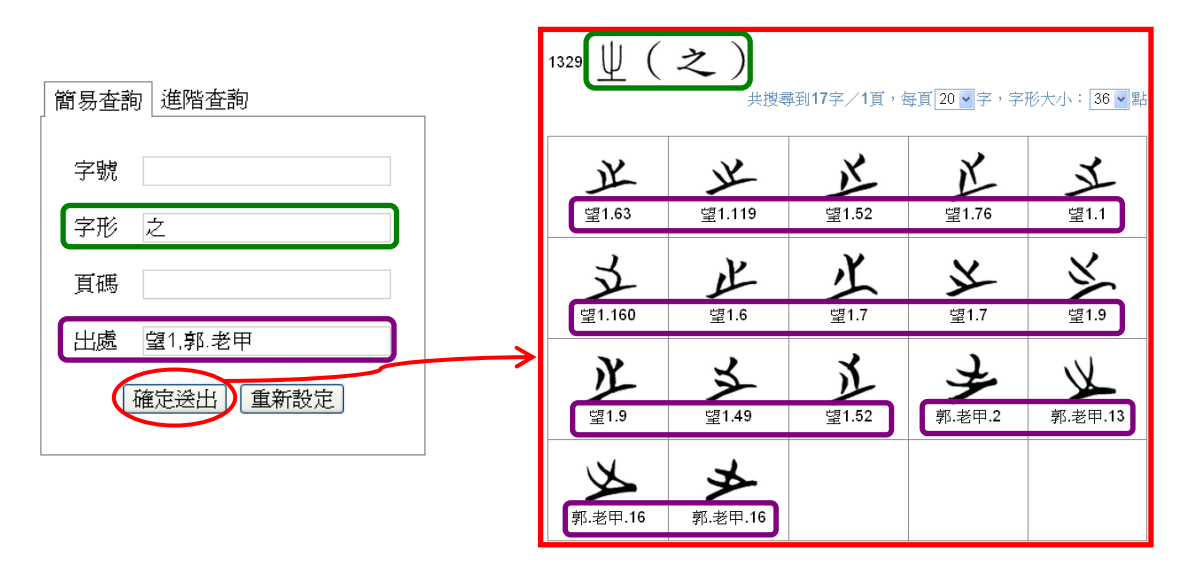

若是不熟悉出處引書簡稱,無法自行輸入出處,為了提升輸入效率並 讓使用者能順利填入出處簡稱,本資料庫亦提供了輔助輸入之功能, 同樣也可同時輸入多個條件。只要將滑鼠指標移至「出處」欄位內點 擊滑鼠左鍵2下,即可開啓輔助輸入視窗;輔助輸入視窗開啓後,若 要關閉,只須按下視窗右上角的叉號即可。<sup>3</sup>

> 在出處的欄位空白處點 2 下,開啟輔助輸入視窗。

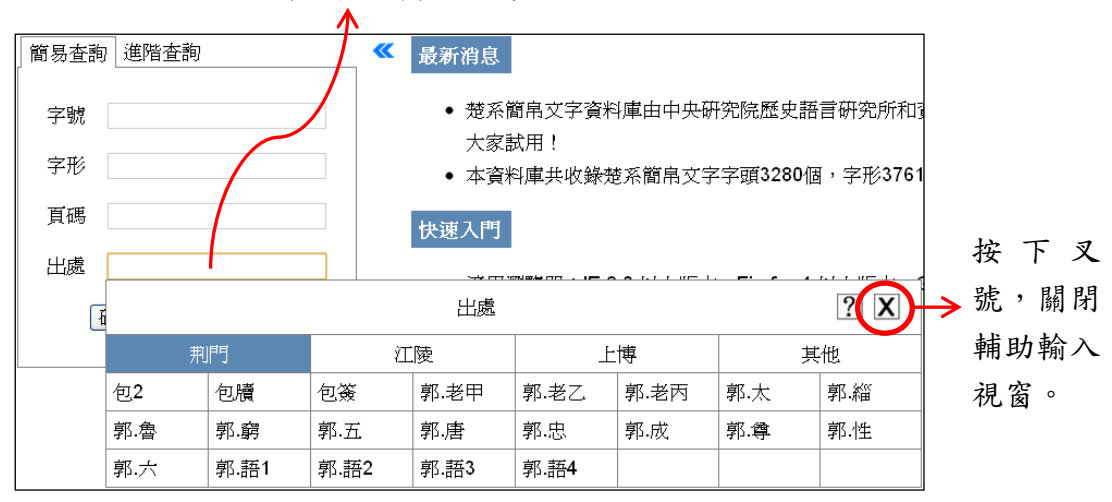

「出處」輔助輸入表為方便使用者檢索使用,故將56個引書簡稱依

<sup>&</sup>lt;sup>3</sup>輔助輸入視窗亦可透過快速操作指引視窗切換,詳細操作方式請見本文「快速取得操作指引」 一節,此處不另贅述。

據其出處分為「荊門」、「江陵」、「上博<sup>4</sup>」與「其他」四類,使用者 可先選擇出處分類,再點選其下包含之引書簡稱。例如,若想查詢「之」 字當中,出處為「江陵望山一號墓竹簡」(簡稱「望1」)或「江陵望 山二號墓竹簡」(簡稱「望2」)的楚系簡帛文字;只須在檢索條件中 「字形」的欄位內輸入「之」,在「出處」的欄位內點擊滑鼠左鍵 2 下,開啓輔助輸入視窗後,點選「江陵」一類的標籤,在其下的出處 簡稱中找到「望1」和「望2」,分別以滑鼠左鍵點選,再按視窗右上 的叉號關閉輔助輸入視窗;最後按下「確定送出」後,即可見到符合 檢索條件之結果。

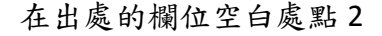

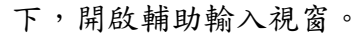

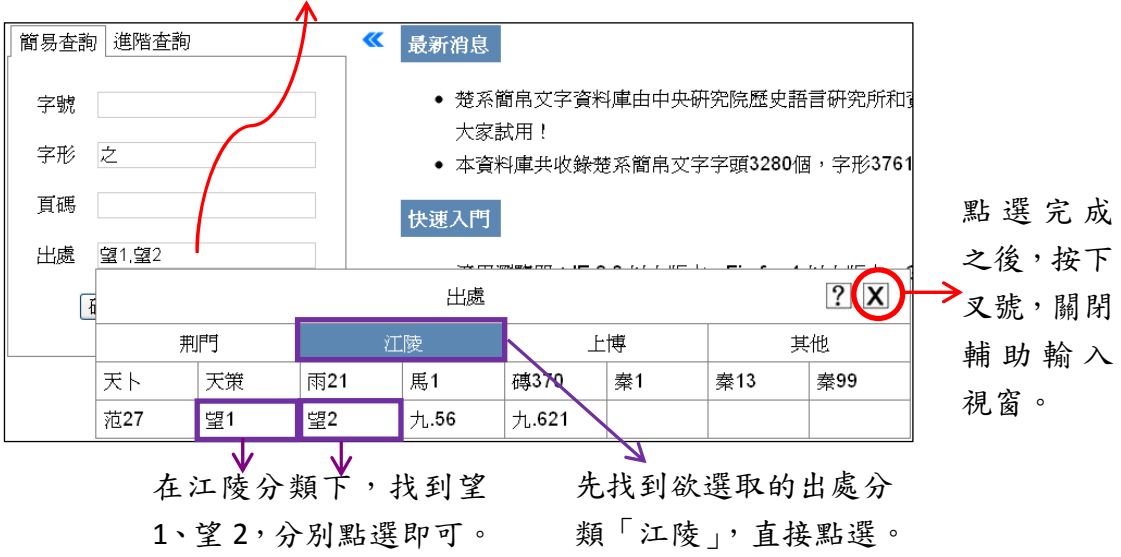

中央研究院歷史語言研究所、資訊科學研究所

I

<sup>4</sup> 上海博物館藏戰國楚竹書

#### 楚系簡帛文字資料庫使用簡介

| 簡易查詢 進階查詢 | 1329 | <u>之</u> )<br><sub>共搜尋</sub><br>最初頁 1 | 揮到54字/3頁,套<br>2 3 下一頁 | 母頁 20 ▼字,字<br>頁 最末頁 | 形大小: 36 ✔ 點 |              |
|-----------|------|---------------------------------------|-----------------------|---------------------|-------------|--------------|
| 字號        |      | K                                     | ¥                     | 戊                   | 区           | X            |
| 字形之       |      | 望1.63                                 | 望1.119                | 望1.52               | 望1.76       | 望1.1         |
| 頁碼        |      | X                                     | JL.                   | 止                   | ¥           | ¥            |
| 出處 望1,望2  |      | 望1.160                                | 望1.6                  | 望1.7                | 望1.7        | 望1.9         |
| 確定送出      |      | 义                                     | ¥                     | 江                   | ¥           | X            |
|           |      | 望1.9                                  | <u>望</u> 1.49         | <u>별</u> 1.52       | 望2.2        | <u>별</u> 2.8 |
|           |      | K                                     | ¥                     | ¥                   | 迷           | ¥            |
|           |      | 望2.2                                  | 望2.2                  | 望2.6                | 望2.19       | 望2.6         |

## 四、進階檢視

檢索結果之呈現,可視情況再做進一步的顯示調整,比方說可用全版 畫面檢視結果,或調整每頁顯示字數、字形大小等等。本節即是說明 如何進一步地設定這些進階的檢視功能。

### 以全版畫面顯示檢索結果

在完成檢索之後,若希望畫面能只顯示檢索結果,則可點擊檢索條件 與檢索結果之間的箭頭記號,將左側的檢索條件暫時隱藏,以較大之 畫面檢視檢索結果。

| 查詢 道階查詢    | 329 単(之) |                  |                |                            |                  |
|------------|----------|------------------|----------------|----------------------------|------------------|
| kt →       |          | 最初頁 1 2 ;        | 4 5 6 7 8 9 10 | 共搜尋到754字/38頁,每页<br>下一頁 最末頁 | [20 ≥ 字,字形大小:36] |
| #          | ×        | ×                | X              | ×                          | X.               |
| 2          | 包2.7     | 包2.7             | 包2.7           | 包2.7                       | 包2.7             |
| 確定送出「重新設定」 | X        | k                | X              | t                          | X                |
|            | 包2.8     | 包2.8             | 包2.8           | 包2.10                      | 包2.10            |
|            | X        | ×                | *              | ×                          | ×                |
|            | 包2.11    | 包2.12            | 包2.12          | 包2.12                      | 包2.15反           |
|            | \$       | X                | X              | 皮                          | 送                |
|            | 但2.16    | 包2.13            | 包2.13          | 包2.13                      | 包2.13            |
|            |          | 最初頁 <b>1</b> 2 3 | 4 5 6 7 8 9 10 | 下一頁 最末頁                    |                  |

點擊箭號,可隱藏檢索條件,向左延伸檢索結果畫面。

若想恢復原本的檢索畫面,請再次點擊檢索結果左上方的箭頭記號, 即可恢復顯示檢索條件。

點擊箭號,可恢復顯示原本的檢索條件。

| 迎 単(之)            |                |           | 共授專到754字/38]      | 頁,每頁 <mark>20 ▼</mark> 字,字形大小:[34 |
|-------------------|----------------|-----------|-------------------|-----------------------------------|
| J                 | 最初頁 1 2        | 345678910 | 一頁 最末頁            | J                                 |
| 包2.7              | ≥ 102.7        | 赵.7       | 包2.7              | ▶ 包2.7                            |
| <b>义</b><br>但2.8  | 义(12.8         | 赵<br>但2.8 | 包2.10             | 赵<br>包2.10                        |
| 赵.11              | 赵<br>包2.12     | 赵         | <b>送</b><br>但2.12 | <b>送</b><br>但2.15反                |
| <b>头</b><br>四2.16 | 赵<br>恒2.13     | 赵         | 这.13              | <b>送</b><br>恒2.13                 |
|                   | 最初頁 <b>1</b> 2 | 345678910 | 一頁 最末頁            |                                   |

### 調整每頁顯示字數

在檢索結果的右上方,有個「每頁顯示字數」的設定區,目前系統預

設為每頁 20 字,但使用者可依個人使用習慣或配合螢幕大小自行調整,可設定的範圍為每頁 5 字~每頁 50 字,每增 5 字為一級。例如, 若以筆記型電腦使用本資料庫,想讓每頁顯示字數減少為 10 字,只 要以滑鼠點選「每頁顯示字數」設定區的下拉清單,然後點選「10」 即可。

| 1329 Ų (      | 之)             |                  | •                           |                        | 點擊向下    |
|---------------|----------------|------------------|-----------------------------|------------------------|---------|
|               | 共搜尋到           | ]754字/38頁,街      | 尋頁 20 <mark>▼ 字</mark> → 字) | <del>形大小: 36 ▼</del> 點 | → 箭號,即可 |
| 最初頁           | <b>1</b> 2 3 4 | 5678             | 9 10 下一頁                    | 最末頁                    | 開啓下拉    |
|               |                |                  | 15<br>20                    |                        | 清單。     |
| $\mathbf{A}$  | ×              | X                | 25<br>30 ►                  | ×.                     |         |
| 包2.7          | 包2.7           | 包2.7             | 35<br>40 . <b>7</b>         | 包2.7                   | 1在下拉清   |
|               |                |                  | 45<br>50                    | <b>`</b>               | 單中,點選   |
| X             | X              | $\boldsymbol{X}$ | $\mathcal{F}$               | X                      | 10即可。   |
| 包2.8          | 包2.8           | 包2.8             | 包2.10                       | 包2.10                  |         |
|               | ~              | -1               |                             | ~                      |         |
| $\rightarrow$ | X              | ≫                | ×                           | ×                      |         |
| 包2.11         | 包2.12          | 包2.12            | 包2.12                       | 包2.15反                 |         |
|               | 7              | <b>N</b>         | ~                           |                        |         |
| l >           | X              | ×                | ×                           | ×                      |         |
| 包2.16         | 包2.13          | 包2.13            | 包2.13                       | 包2.13                  |         |
| 最初頁           | 1 2 3 4        | 5678             | 9 10 下一頁                    | 最末頁                    |         |

### 調整字形大小

在檢索結果的右上方,有個「字形大小」的設定區,目前系統預設字 形大小為 36 點,但使用者可依個人使用習慣、字形複雜度或配合螢 幕大小自行調整,可設定的字形大小範圍為 16 點~72 點。例如,檢 索「贏」字,發現其楚系簡帛文字筆畫較複雜,為了看清字形想將字 形放大為 72 點,只要以滑鼠點選「字形大小」設定區的下拉清單, 然後點選「72」即可。

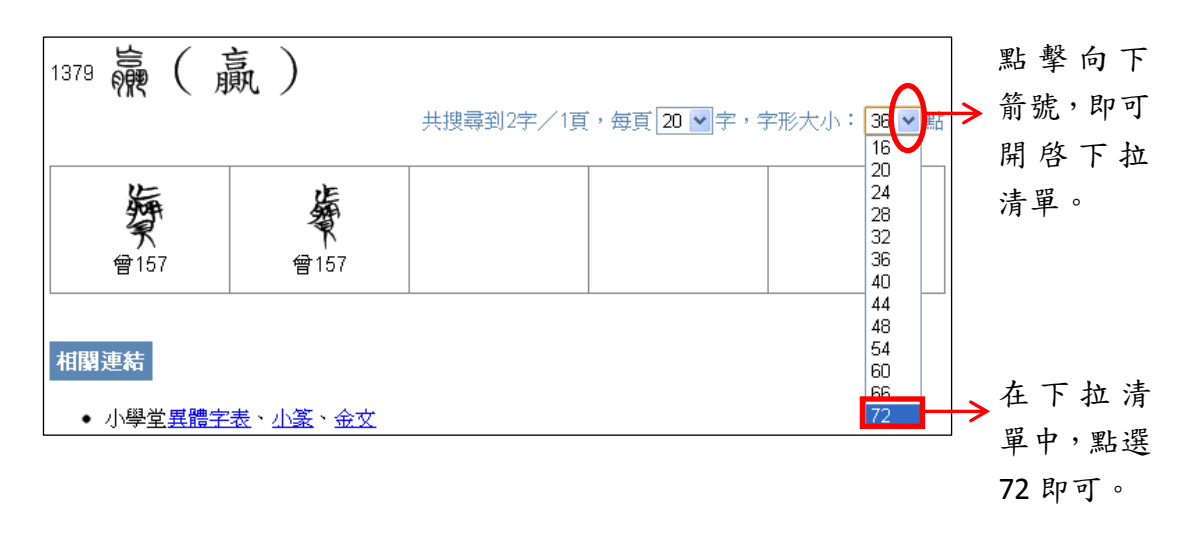

## 查看楷書字頭對應的楚系簡帛文字

由於楚系簡帛文字或有異體之別,隸定時也會有多個異體字,因此同 一字號下或有多個異體字頭,而這些異體字頭亦各有對應的楚系簡帛 文字異體字形。為便於使用者對照楷書字頭與楚系簡帛文字之間的異 體字對應關係,本資料庫已將兩者作了連結;只要檢索結果在兩頁以 上,且有兩個以上的楷書字頭,則每個楷書字頭右下角皆標示有其對 應楚系簡帛文字所在的頁數,點選欲檢視的楷書字頭右下角標示之數 字,檢索結果即會跳至該楷書字頭對應之楚系簡帛文字所在之頁面。 例如,查詢字號「391」的檢索結果,共有「道」、「術」、「銜」三個 楷書字頭,若想檢視楷書字頭「術」所對應的楚系簡帛文字,只須以 滑鼠點選「術」字右下角的數字「5」,即會自動跳至該批楚系簡帛文 字所在之檢索結果第5頁(預設每頁 20 字);若想檢視楷書字頭「銜」 19 所對應的楚系簡帛文字,只須以滑鼠點選「街」字,右下角的數字「6」 即會自動跳至該批楚系簡帛文字所在之檢索結果第6頁。

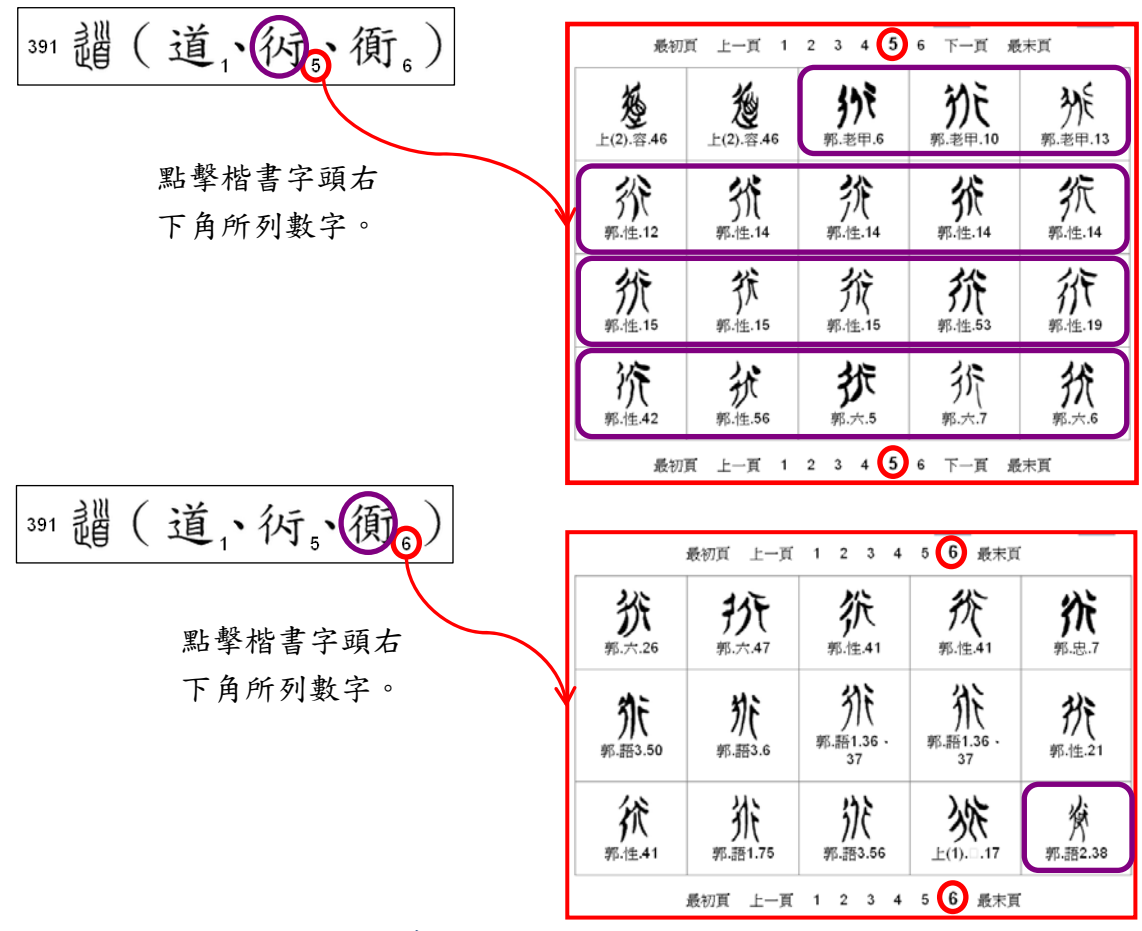

同一字形又見於多個字號

由於同一個楚系簡帛文字可能重見於多個字號之下,當使用者以「字 形」為條件檢索時,則檢索結果會先顯示以該字為主體字頭者,另於 其字號後括號標註又見於哪個字號,使用者可點選字號連結切換檢視 字形。

例如,在檢索條件中「字形」的欄位內輸入「義」字;按下「確定送 出」後,會查出字號為「2735」,以「義」字為主體字頭的楚系簡帛 文字;但在字號「2735」後可見到「(又248)」字樣,表示「義」字 20 中央研究院歷史語言研究所、資訊科學研究所 同時也被收錄於字號「248」下,此時若以滑鼠左鍵點擊「(又248)」 即可連結至字號「248」的檢索結果,便知「義」字在楚系簡帛文字 中除了當主體字外,也為字號「248」的「犧」字之異體字;若想再 重回字號「2735」觀看字形,同樣只須以滑鼠左鍵點擊(又2735) 即可。

| 2735 (3248) 義(義、義                   | 1、歳₄、                           | 慭₄)                                                                            |                                                                                                    |                                              |                        |         |
|-------------------------------------|---------------------------------|--------------------------------------------------------------------------------|----------------------------------------------------------------------------------------------------|----------------------------------------------|------------------------|---------|
|                                     | <mark>248</mark> <b>⊽2735</b> ) | 鱶(牜                                                                            | <b>義、 義</b> ・<br><sup>#</sup>                                                                                                    | (美)<br>)<br>[頁,每頁 20                         | ✔字,字形フ                 | 忲: 36▼點 |
| 點擊字號即可<br>連結。                       | <b>父</b><br>包2.248              | 新甲3.79                                                                         | <b>荣</b><br>新甲3.9                                                                                                    | 5<br>99 新Z                                   | 4.58                   | 新零.2    |
|                                     | 新乙1.15                          | <b>禁</b><br>新乙2.38、<br>46、39、4                                                 | 0                                                                                                    |                                              |                        |         |
| 248 (又2735) 議 ( 塔<br>點擊字號即<br>可連4 。 | 美、 <b>奉、</b><br>[2735] (风248)   | 美)<br>義<br>(美<br><sub>共授</sub><br><sub>表</sub><br><sub>武</sub><br><sub>武</sub> | <b>)、 羨 、</b><br><sup>(</sup><br><sup>(1)</sup><br><sup>(1)</sup> | <b>義₄、悲</b><br>頭 <sup>20</sup> ♥字,字<br>頁 最末頁 | <b>↓</b> )<br>形大小:36 ▼ | 點       |
| 1 - 1 - 2                           | <b>美</b><br>包2.19               | <b>送</b><br>包2.249                                                             | <b>簇</b><br>天ト                                                                                                    | <b>羨</b><br>天下                               | 轰                      |         |
|                                     | <b>羨</b><br>包2.249              | <b>茨</b><br>包2.250                                                             | <b>羨</b><br>天ト                                                                                                    | <b>羨</b><br>天ト                               | <b>养</b><br>包2.49      |         |
|                                     | 쏧                               | 簧                                                                              | 当                                                                                                    | 簔                                            | 籖                      |         |
|                                     | <b>爸</b><br>包2.65               | <b>第</b><br>包2.66                                                              | 包2.84                                                                                                    | 包2.92                                        | 包2.97                  |         |
|                                     | 包2.65<br>包2.99                  | 包2.66<br>包2.100                                                                | 包2.84                                                                                                    | 包2.92<br>包2.92                               | 包2.97<br>包2.77         |         |

### 五、快速取得操作指引

在楚系簡帛文字資料庫中,每個檢索欄位都可快速取得操作指引。開 啟方式為先將游標移至需開啟操作指引的欄位內,點擊滑鼠左鍵,此 時應可見到該欄位的輸入點在閃爍;接著按下鍵盤上的 F1 鍵,即可 開啟該欄位的操作指引。

例如,需開啟楚系簡帛文字「出處」的操作指引時,請先將游標移至 出處的欄位內,點擊滑鼠左鍵,使欄位內的輸入點呈現閃爍狀態。

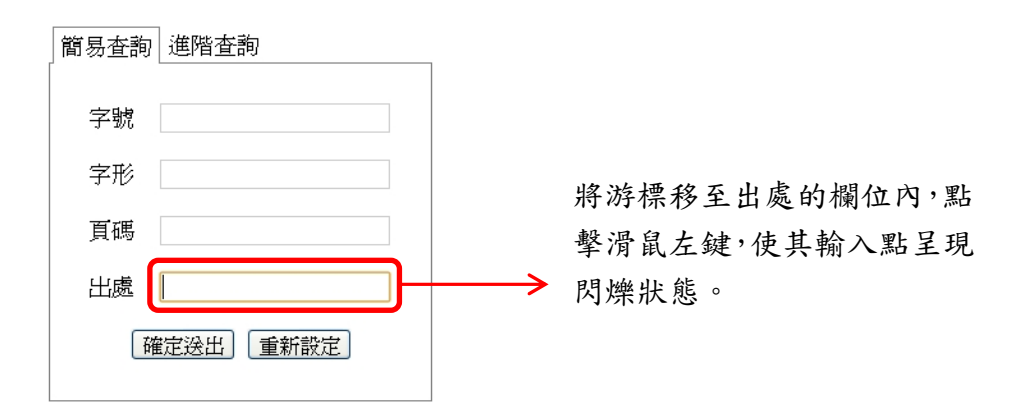

接著按下鍵盤的 F1 鍵,即可開啟出處的操作指引。

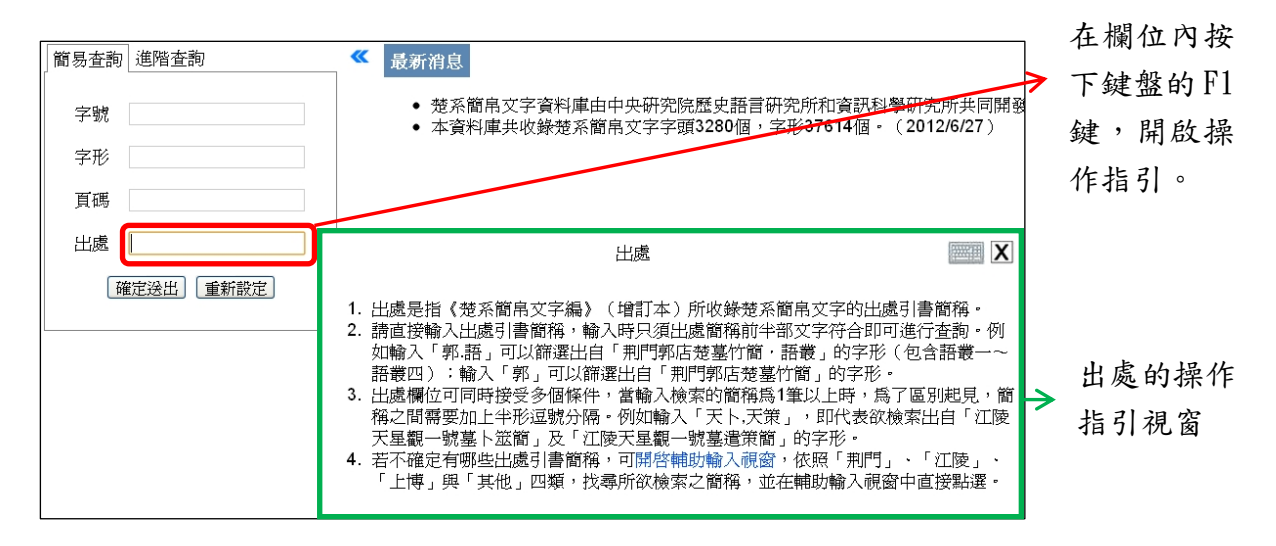

在操作指引的右上角,可看到一個叉號和鍵盤圖示。按下叉號可關閉

操作指引視窗;按下鍵盤圖示,可開啟該欄位的輔助輸入視窗(目前 僅「出處」欄位有提供輔助輸入功能)。

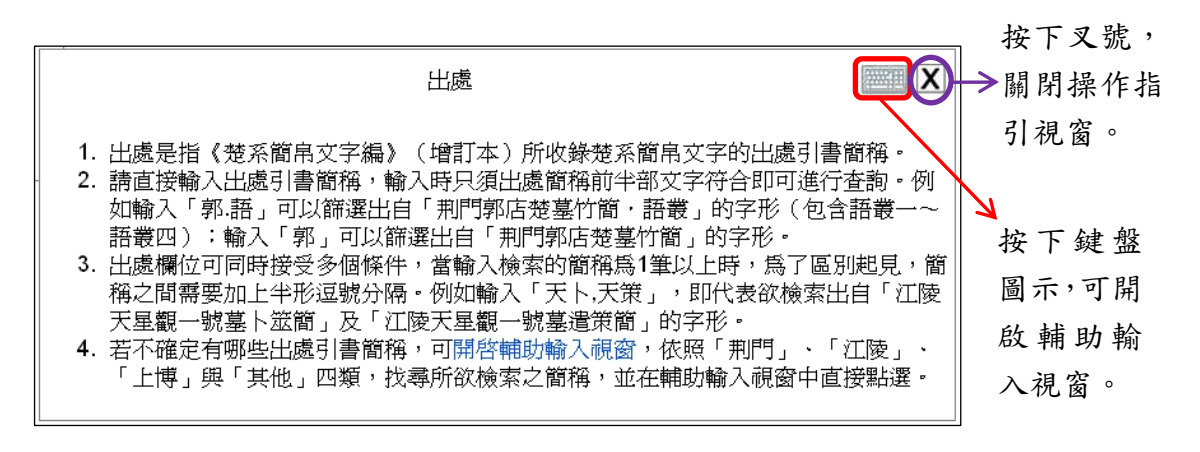

當切換至輔助輸入視窗時,在輔助輸入視窗右上角,可看到一個叉號

和問號圖示。按下叉號可關閉輔助輸入視窗;按下問號圖示,會再切

换回操作指引。

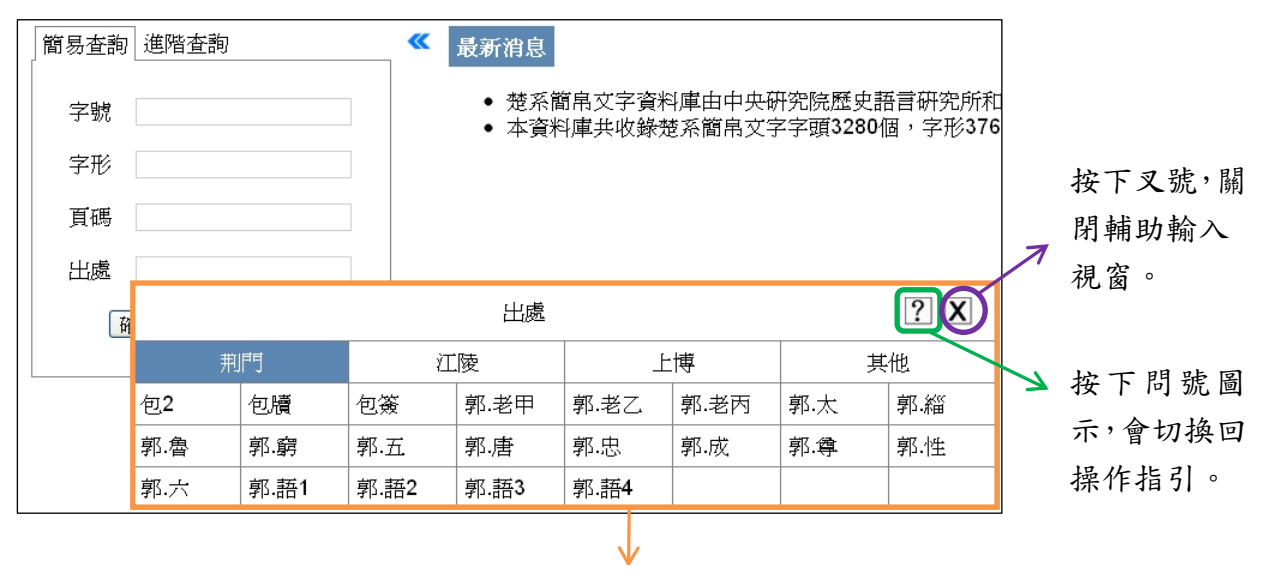

出處的輔助輸入視窗